# 使用轉換模式設定增強開放式 SSID - OWE

目錄

| <u>商介</u>        |
|------------------|
| <u>必要條件</u>      |
|                  |
| 採用元件             |
| <u> 肖景資訊</u>     |
| OWE              |
| <u>過渡模式</u>      |
| <u>准則和限制:</u>    |
| <u>役定</u>        |
| 網路圖表             |
| <u>GUI的配置步驟:</u> |
| <u>為CLI配置:</u>   |
| <u>檢證</u>        |
| <u> </u>         |

# 簡介

本檔案介紹如何在Catalyst 9800無線LAN控制器(9800 WLC)上設定Enhanced Open(具有過渡模式)並疑難排解。

# 必要條件

需求

思科建議您瞭解以下主題:

- 思科無線 LAN 控制器 (WLC) 9800.
- 支援WPA3的思科接入點(AP)。
- IEEE 標準 802.11ax
- Wireshark.

採用元件

本文中的資訊係根據以下軟體和硬體版本:

- WLC 9800-CL 搭配 IOS® XE 17.9.3。
- 接入點C9130、C9136、CW9162、CW9164和CW9166。
- Wi-Fi 6客戶端:
  - 。IOS 16上的iPhone SE3第1代

- Mac OS 12上的MacBook。
- Wi-Fi 6客戶端:
  - Lenovo X1 Carbon Gen11 搭載 Intel AX211 Wi-Fi 6 和 6E 介面卡,並搭配 22.200.2(1) 版驅動程式
  - ◎ Netgear A8000 Wi-Fi 6 和 6E 介面卡搭配驅動程式 v1(0.0.108)
  - · 搭載 Android 13 的手機 Pixel 6a
  - · 搭載 Android 13 的手機 Samsung S23

本文中的資訊是根據特定實驗室環境內的裝置所建立。文中使用到的所有裝置皆從已清除(預設))的組態來啟動。如果您的網路運作中,請確保您瞭解任何指令可能造成的影響。

# 背景資訊

增強開放是WiFi聯盟提供的認證,是WPA3無線安全標準的一部分。與公共PSK無線網路相比,它 在開放式(未經驗證的)網路上使用機會無線加密(OWE)來防止被動監聽並防止簡單攻擊。

使用增強型Open時,使用者端和WLC(在中央驗證的情況下)或AP(在FlexConnect本地驗證的 情況下)在關聯過程中執行Diffie-Hellman金鑰交換,並在四次握手中使用成對主金鑰密碼(PMK)。

OWE

機會性無線加密 (OWE) 是 IEEE 802.11 的延伸,可為無線媒體提供加密 (<u>IETF RFC 8110</u>)。 OWE 型驗證目的在於避免 AP 和用戶端之間開啟不安全的無線連線。OWE 使用 Diffie-Hellman 演算法型 的加密來設定無線加密。使用OWE時,客戶端和AP在訪問過程中執行Diffie-Hellman金鑰交換,並 使用生成的成對主金鑰(PMK)金鑰和4次握手。使用 OWE 可提升部署開放式或共用 PSK 型網路時 的無線網路安全性。

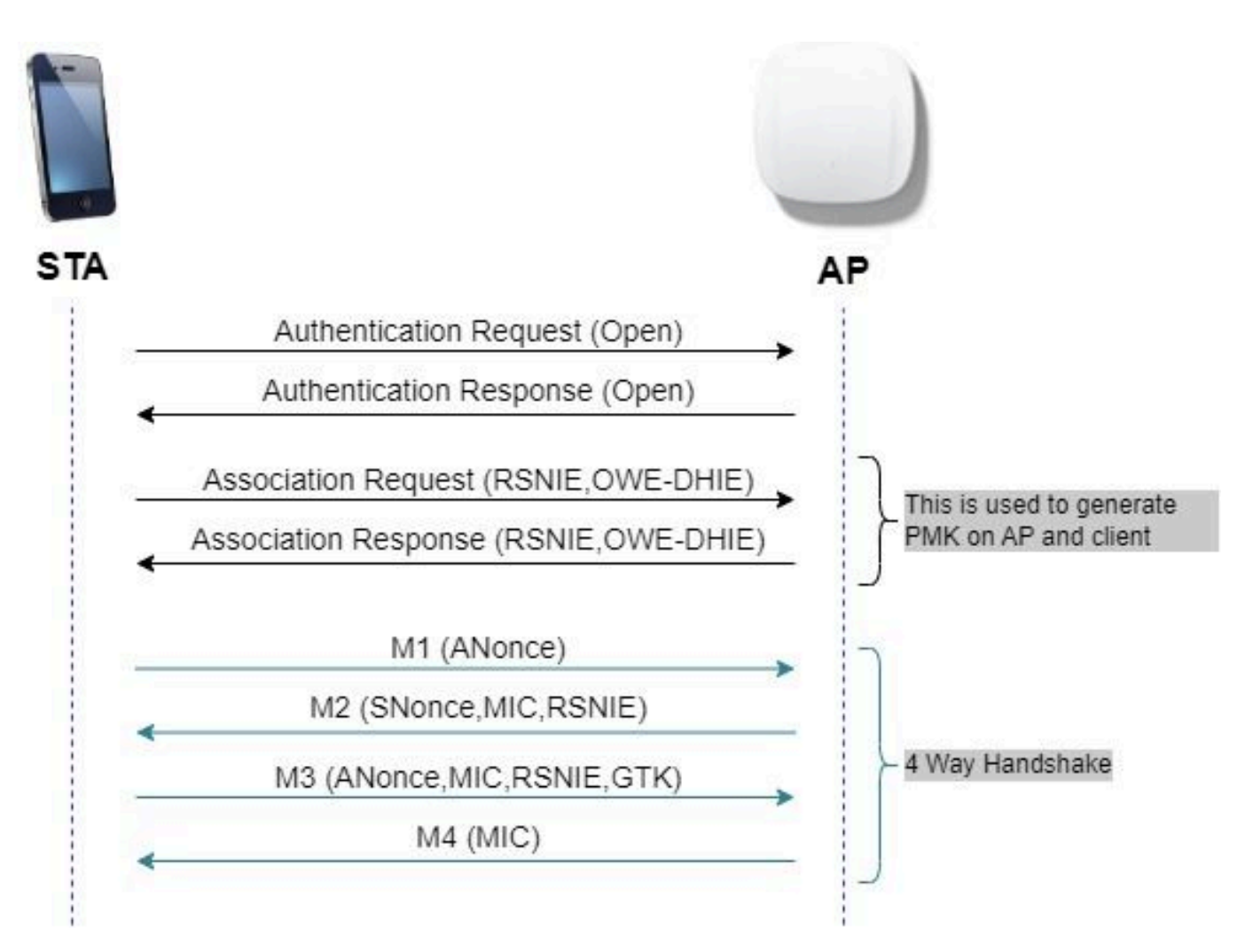

OWE 訊框交換

### 過渡模式

通常,企業網路只有一個未加密訪客SSID,並且偏好使用不支援增強型開放客戶端的舊客戶端和增 強型開放到共存的較新客戶端。過渡模式是專為迎合此情況而引入的。

這要求配置兩個SSID — 一個隱藏SSID以支援OWE,另一個為開放式SSID且已廣播。

機會無線加密(OWE)轉換模式使OWE和非OWE STA能夠同時連線到同一個SSID。當所有OWE STA都在OWE轉換模式下看到SSID時,它們會使用OWE進行連線。

開放式WLAN和OWE WLAN都會傳輸信標幀。來自OWE WLAN的信標和探測響應幀包括Wi-Fi Alliance供應商IE封裝開放WLAN的BSSID和SSID,類似地,開放WLAN也包括OWE WLAN。

OWE STA只應在可用網路清單中向使用者顯示在OWE轉換模式下運行的OWE AP的開放BSS的 SSID,並抑制該OWE AP的OWE BSS SSID的顯示。

准則和限制:

- 增強型開放要求僅使用WPA3策略。Cisco Wave 1(基於Cisco IOS®)AP不支援WPA3。
- 必須將受保護管理幀(PMF)設定為「必需」。預設情況下,該設定僅使用WPA3第2層安全設 定。

- 增強型Open只在運行支援Enhanced Open的較新版本的最終客戶端上起作用。
- 6GHz頻段上不允許Wi-Fi增強型開放式過渡模式。根據<u>WPA3™規範v3.4</u>:存在與6GHz和Wi-Fi 7(EHT — 超高吞吐量或MLO — 多鏈路操作)相關的限制:
  - ◎ 「當AP在6 GHz頻段中運行BSS時:[...]AP的BSS配置不應允許Wi-Fi增強型開放過渡模 式(即,OWE過渡模式元素包含在信標和探測響應中)」。
  - 「當AP在啟用EHT或MLO的情況下運行BSS時[...]:AP的BSS配置不允許使用Wi-Fi增強 型開放過渡模式(即信標和探測響應中包含OWE過渡模式元素)。

# 設定

典型的使用案例,管理員想要配置增強型Open,但仍然允許較舊客戶端連線到訪客SSID。

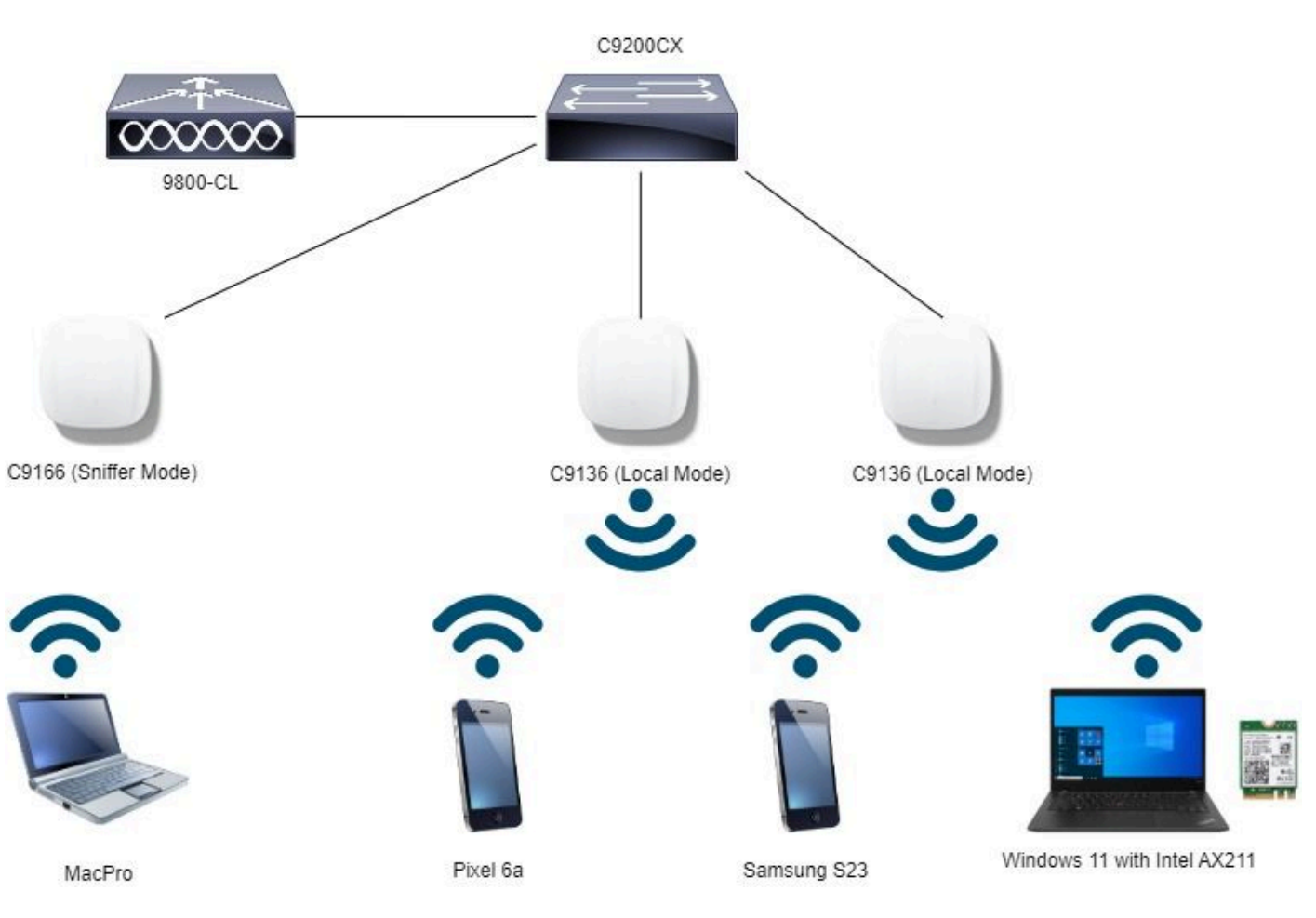

網路圖表

網路拓撲

## GUI的配置步驟:

建立第一個SSID,特此稱為「OWE\_Transition」。在此範例中,WLAN ID 3,並確保其在停用選項「Broadcast SSID」時隱藏:

步驟1選擇Configuration > Tags & Profiles > WLANs以開啟WLANs頁面。

第2步點選Add以新增的WLAN >新增的WLAN名稱「OWE\_Transition」>將Status變更為Enable

## >確保Broadcast SSID已停用。

| Cisco Cisco Cata     | alyst 98 | 300-CL V                     | vireless Controller                                 |                                  | Welcome admin                      | * * & = •                                         | 1 O C Search APs and Chems Q                                                    |
|----------------------|----------|------------------------------|-----------------------------------------------------|----------------------------------|------------------------------------|---------------------------------------------------|---------------------------------------------------------------------------------|
| Q. Search Menu Items | Conf     | guration • 3                 | Tags & Profiles - > V                               | VLANs                            | Edit WLAN                          |                                                   | ×                                                                               |
| Dashboard            | Selec    | ridd                         | Close                                               | Enable WLAN Disable WLAN         | General Security                   | ng WLAN parameters while it is<br>Advanced Add To | anabled will result in loss of connectivity for clients connected to it.        |
| Configuration >      |          | Status T<br>O<br>O<br>O<br>O | Name<br>MacFiber<br>dot1x<br>OWE_Transition<br>open | ▼ 10<br>● 1<br>● 2<br>● 3<br>● 4 | Profile Name*<br>SSID*<br>WLAN ID* | OWE_Transition OWE_Transition 3                   | Radio Policy ① Show slot configuration 6 GHz Status DISABLED                    |
| Troubleshooting      | 0        | 0                            | whče_test                                           | s 5                              | Broadcast SSID                     | ENABLED DISABLED                                  | 5 GHz<br>Status EMABLED<br>2.4 GHz<br>Status DISABILID<br>802.11b/g •<br>Policy |

OWE轉換增強型開放式SSID隱藏

第3步選擇Security > Layer 2頁籤>選擇WPA3。

第4步將受保護管理幀(PMF)設置為必需。

第5步在WPA Parameters >檢查WPA3策略。選擇AES(CCMP128)Encryption and OWE Auth Key Management。

第6步將WLAN ID 4(開放式WLAN)新增到「Transition Mode WLAN ID」框中。

## 第7步點擊Apply to Device。

| Cisco Cata                                                                          | lyst 9800-CL Wireless Controller                                                                                                    | Welcome admin<br>Letting record reside.                                                                                                    |
|-------------------------------------------------------------------------------------|----------------------------------------------------------------------------------------------------|----------------------------------------------------------------------------------------------------|
| Q. Search Menu Items.                                                               | Configuration * > Tags & Profiles * > WLANs                                                                                                    | Edit WLAN *                                                                                                    |
| Dashboard                                                                           | + Add X Delete Chone Enable WLAN Deable WLAN                                                                                                    | Changing WLAN parameters while it is enabled will result in loss of connectivity for clients connected to it.                                                                                                    |
| Monitoring                                                                          | Selected WLANs : 0                                                                                                    | General Security Advanced Add To Policy Tags                                                                                                    |
| Configuration                                                                       | Status T         Name         T         D           Image: Status S         MacFilter         1         1           Image: Status S         dot1x         2         2 | Layer2         Layer3         AAA           O WPA + WPA2         O WPA2 + WPA3         Image: WPA3         O Static WEP         O None                                                                                                    |
| Interview     Interview       Interview     Interview       Interview     Interview | O         OWE_Transition         3           O         oppin         4           O         wid6E_test         5           x         1         ∞                       | MAC Fittering     Image: Contract with a contract with a contract wi |
|                                                                                     |                                                                                                    | SA Query Time* 200                                                                                                    |

OWE轉換模式 — OWE SSID

建立第二個SSID,在本例中將其稱為「open」(開放),WLAN ID 4,並確保啟用「Broadcast SSID」:

步驟1選擇Configuration > Tags & Profiles > WLANs以開啟WLANs頁面。

第2步點選Add以新增的WLAN >新增的WLAN名稱「open」>將Status變更為Enable >確保 Broadcast SSID已啟用。

| Q. Search Mirris Items | Conf                                        | figuration • | > Tags & Profiles * > WLAN | 5        | Edit WLAN        |                          |                                                                                |
|------------------------|---------------------------------------------|--------------|----------------------------|----------|------------------|--------------------------|--------------------------------------------------------------------------------|
| Dashboard              | - Add X Delete Cone Einsbe WLAN Deable WLAN |              |                            |          | 🛆 Changi         | ng WLAN parameters while | it is enabled will result in loss of connectivity for clients connected to it. |
|                        | Selec                                       | cted WLANs : | 0                          |          | General Security | Advanced Add             | To Policy Tags                                                                 |
| Configuration          |                                             | Status 🕈     | Name<br>MacFilter          | T 10     | Profile Name*    | open                     | Radio Policy ①                                                                 |
| Administration         | 0                                           | 0            | dot1x<br>OWE_Transition    | 2        | SSID*            | open                     | 6 GHz                                                                          |
| C Licensing            | 0                                           | 0            | open<br>wh6E test          | <b>4</b> | Status           | 4                        | S GHz                                                                          |
| Troubleshooting        |                                             | - 1 -        |                            |          | Broadcast SSID   |                          | Status ENABLED                                                                 |
|                        |                                             |              |                            |          |                  |                          | Status DISABLED                                                                |

步驟3選擇Security > Layer 2索引標籤>選擇None。

第4步將WLAN ID 3(OWE\_Transition)新增到「Transition Mode WLAN ID」框中。

# 步驟5按一下「Apply to Device」。

| Cisco Cisco Cata     | alyst 9800-CL Wireless Controller           | Welcome admin APS and Clients Q                                                                               |
|----------------------|---------------------------------------------|----------------------------------------------------------------------------------------------------|
| Q. Search Menu Items | Configuration * > Tags & Profiles * > WLANs | Edit WLAN *                                                                                                   |
| Dashboard            | + Add X Deleter                             | Changing WLAN parameters while it is enabled will result in loss of connectivity for clients connected to it. |
| Monitoring >         | Selected WLANs : 0                          | General Security Advanced Add To Policy Tags                                                                  |
| N) Configuration     | C Status Y Name Y ID                        | Layer2 Layer3 AAA                                                                                             |
| S contiguation       | O O MacFillar 1                             |                                                                                                    |
| Administration       | dotlx 2                                     | O WPA + WPA2 O WPA2 + WPA3 O WPA3 O Static WEP None                                                           |
| C Licensing          |                                             | MAC Fittering O                                                                                               |
| Y Troubleshooting    |                                             | OWE Transition Mode Transition Mode WLAN ID* 3                                                                |
| 2                    |                                             | Protected Management Frame Fast Transition                                                                    |
|                      |                                             | PMF Disabled •                                                                                                |
| Walk Me Through 3    |                                             | Over the DS O                                                                                                 |
|                      |                                             | Reassociation Timeout * 20                                                                                    |
|                      |                                             |                                                                                                    |

OWE轉換模式開放式WLAN安全

OWE轉換開放式SSID

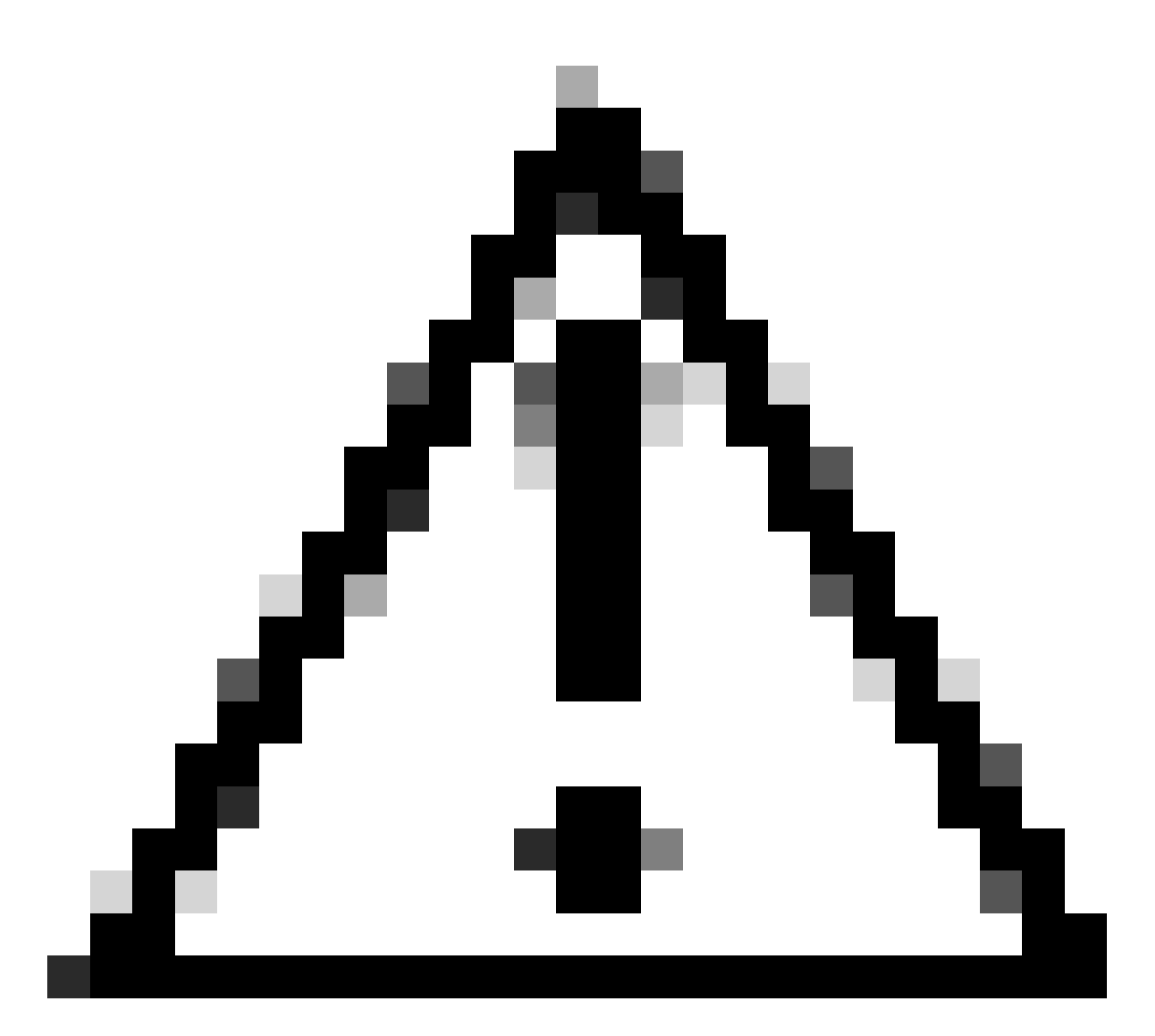

注意:如果您之前使用相同的OWE WLAN SSID的開放式WLAN,則Windows客戶端會將 「2」附加到SSID名稱。要解決此問題,請導航到「Network & Internet > Wi-Fi > Manage known networks」(網路和網際網路> Wi-Fi >管理已知網路)並刪除舊連線。

此螢幕截圖顯示了最終結果:一個為WPA3+OWE+WPA3(名為「OWE\_Transition」)提供安全保護 並進行配置,另一個為名為「open」的完全開放SSID。 只有名為「open」的完全開放SSID的 SSID在信標中廣播其SSID,而「OWE\_Transition」被隱藏。

| Cisco Cat            | alyst 98 | 300-CL V        | Vireless Controller         |                       | Welcome admin |                | earch APs and Cherts Q          |
|----------------------|----------|-----------------|-----------------------------|-----------------------|---------------|----------------|---------------------------------|
| Q. Search Manu Itama | Confi    | iguration * 3   | > Tags & Profiles * > WLANs |                       |               |                |                                 |
| Dashboard            | +        | Add             | K Delete Enabl              | e WLAN Disable WLAN   |               |                | WLAN Wizard                     |
| Monitoring >         | Select   | ted WLANs : (   | 0                           |                       |               |                |                                 |
|                      | 0        | Status <b>Y</b> | Name                        | T ID                  | T             | SSID           | Y Security Y                    |
| Configuration >      | 0        | 0               | MacFilter                   | <ul> <li>1</li> </ul> |               | MucFilter      | [open].MAC Filtering,[Web Auth] |
| Administration       | 0        | 0               | dot1x                       | • 2                   |               | dot1x          | [WPA2[802.1x]]AES]              |
| ф                    | 0        | 0               | OWI: Transition             | • 3                   |               | OWE_Transition | [WPA3][OWE][AES]                |
| C Licensing          |          | 0               | open                        | ♦ 4                   |               | open           | [open]                          |
|                      | 0        | 0               | wifi6E_test                 | \$ 5                  |               | wih6E_test     | [WPA3][OWE][AES]                |
| X Troubleshooting    | ж        | < 1.1           |                             |                       |               |                | 1 - 5 of 5 items                |

## 步驟6 將建立的WLAN映射到所需的策略配置檔案到策略標籤,並將其應用到AP。

| Edit Policy Tag |                                         |                                                    | ×                |  |  |  |  |
|-----------------|-----------------------------------------|----------------------------------------------------|------------------|--|--|--|--|
| A Changes may   | result in loss of connectivity for some | clients that are associated to APs with this Polic | y Tag.           |  |  |  |  |
| Name*           | Wifi6E_TestPolicy                       |                                                    |                  |  |  |  |  |
| VIAN-POLICY     | <ul> <li>WLAN-POLICY Maps: 2</li> </ul> |                                                    |                  |  |  |  |  |
| + Add × Dele    | te                                      |                                                    |                  |  |  |  |  |
| WLAN Profile    |                                         | Policy Profile                                     | T                |  |  |  |  |
| OWE_Transition  |                                         | CentralSwPolicyProfile                             |                  |  |  |  |  |
| O open          |                                         | CentralSwPolicyProfile                             |                  |  |  |  |  |
| ⊨ ⊲ 1 ⊨ ⊨       | 10 🔻                                    |                                                    | 1 - 2 of 2 items |  |  |  |  |

策略標籤

# 為CLI配置:

#### 增強型開放SSID:

Device# conf t Device(config)# wlan OWE\_Transition 3 OWE\_Transition Device(config)# no broadcast-ssid Device(config)# no security ft adaptive Device(config)# no security wpa wpa2 Device(config)# no security wpa akm dot1x Device(config)# security wpa akm owe Device(config)# security wpa transition-mode-wlan-id 4 Device(config)# security wpa wpa3 Device(config)# security pmf mandatory Device(config)# no shutdown

開放式SSID:

Device# conf t
Device(config)# wlan open 4 open
Device(config)# no security ft adaptive
Device(config)# no security wpa

Device(config)# no security wpa wpa2 Device(config)# no security wpa wpa2 ciphers aes Device(config)# no security wpa akm dot1x Device(config)# security wpa transition-mode-wlan-id 3 Device(config)# no shutdown

策略配置檔案:

Device(config)# wireless tag policy Wifi6E\_TestPolicy Device(config-policy-tag)# wlan open policy CentralSwPolicyProfile Device(config-policy-tag)# wlan OWE\_Transition policy CentralSwPolicyProfile

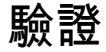

這是檢驗部分。

在CLI上驗證WLAN配置:

#### <#root>

Device#show wlan id 3 WLAN Profile Name : OWE\_Transition

Identifier : 3

Description :

Network Name (SSID) : OWE\_Transition

Status : Enabled

Broadcast SSID : Disabled

[...] Security

802.11 Authentication : Open System

Static WEP Keys : Disabled

Wi-Fi Protected Access (WPA/WPA2/WPA3) : Enabled

WPA (SSN IE) : Disabled WPA2 (RSN IE) : Disabled

WPA3 (WPA3 IE) : Enabled

AES Cipher : Enabled

CCMP256 Cipher : Disabled GCMP128 Cipher : Disabled GCMP256 Cipher : Disabled Auth Key Management 802.1x : Disabled PSK : Disabled CCKM : Disabled FT dot1x : Disabled FT PSK : Disabled FT SAE : Disabled Dot1x-SHA256 : Disabled PSK-SHA256 : Disabled SAE : Disabled OWE : Enabled SUITEB-1X : Disabled SUITEB192-1X : Disabled SAE PWE Method : Hash to Element, Hunting and Pecking(H2E-HNP) Transition Disable : Disabled CCKM TSF Tolerance (msecs) : 1000 OWE Transition Mode : Enabled OWE Transition Mode WLAN ID : 4 OSEN : Disabled FT Support : Disabled FT Reassociation Timeout (secs) : 20 FT Over-The-DS mode : Disabled PMF Support : Required PMF Association Comeback Timeout (secs): 1 PMF SA Query Time (msecs) : 200 [...] #show wlan id 4 WLAN Profile Name : open \_\_\_\_\_ Identifier : 4 Description : Network Name (SSID) : open Status : Enabled Broadcast SSID : Enabled

[...] Security 802.11 Authentication : Open System Static WEP Keys : Disabled Wi-Fi Protected Access (WPA/WPA2/WPA3) : Disabled OWE Transition Mode : Enabled OWE Transition Mode wLAN ID : 3 OSEN : Disabled FT Support : Disabled FT Reassociation Timeout (secs) : 20 FT Over-The-DS mode : Disabled PMF Support : Disabled PMF Association Comeback Timeout (secs): 1

在WLC中,您可以前往AP組態,驗證兩個WLAN在AP上是否均處於使用中狀態:

| Q Search Manu Items | Configuration • > Wireless •<br>perational Configuration Viewe | Access Points                        |
|---------------------|----------------------------------------------------------------|--------------------------------------|
| Dashboard           |                                                                |                                      |
|                     |                                                                |                                      |
| Configuration       | WLANs<br>Wifi6E                                                | and Policies<br>TestPolicy           |
| Administration      |                                                                |                                      |
| Licensing           | WLAN 🔶 : open                                                  | WLAN $rac{1}{2}$ : OWE_Transition    |
| C Troubleshooting   | VLAN ID : default<br>Security : Open                           | VLAN ID : default<br>Security : WPA3 |

OWE轉換模式AP操作配置檢視器

PMF SA Query Time (msecs) : 200

[...]

啟用時,AP僅使用開放式SSID但帶有OWE轉換模式資訊元素(IE)的信標。 當能夠增強開放連線的

#### 客戶端連線到此SSID時,它會自動使用OWE在關聯後加密所有流量。

以下是在空中觀察的內容(OTA):

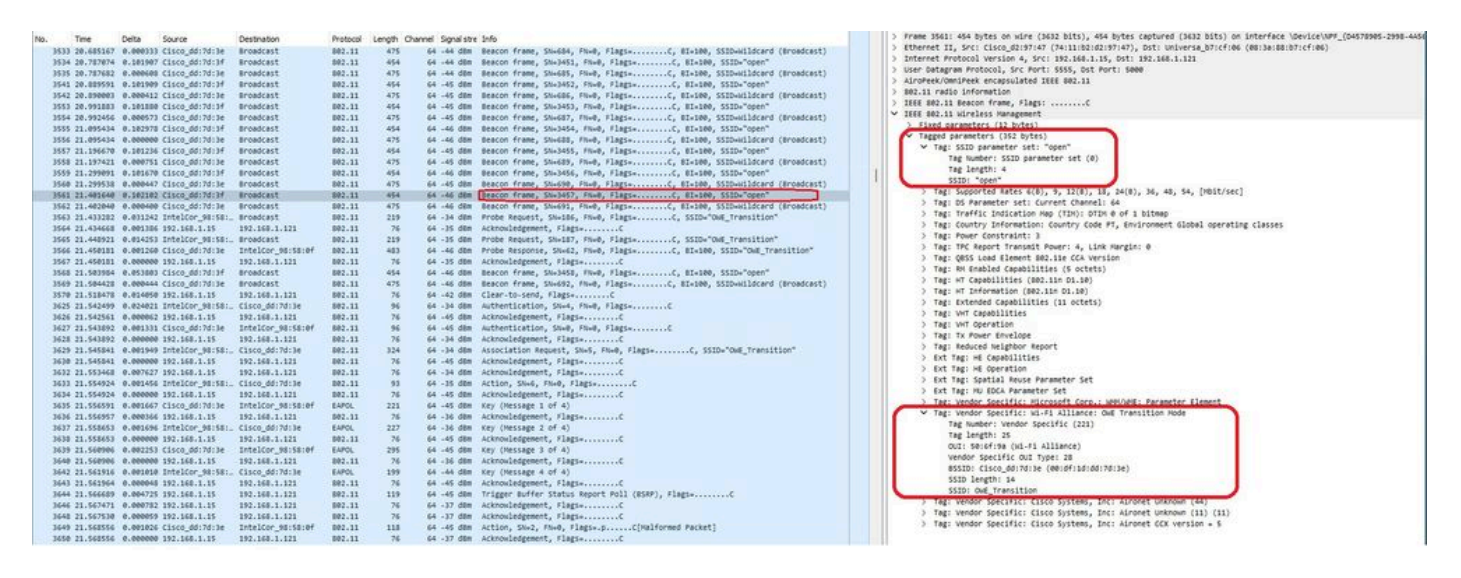

OWE轉換開放式SSID信標

使用SSID「open」傳送的信標包含內部具有增強開放SSID詳細資訊的OWE轉換模式IE,如 BSSID和SSID名稱「OWE\_Transition」。

也有隱藏SSID的信標OTA,如果我們按bssid進行過濾,則幀將傳送到BSSID 00:df:1d:dd:7d:3e,該地址是OWE轉換模式IE:中的BSSID

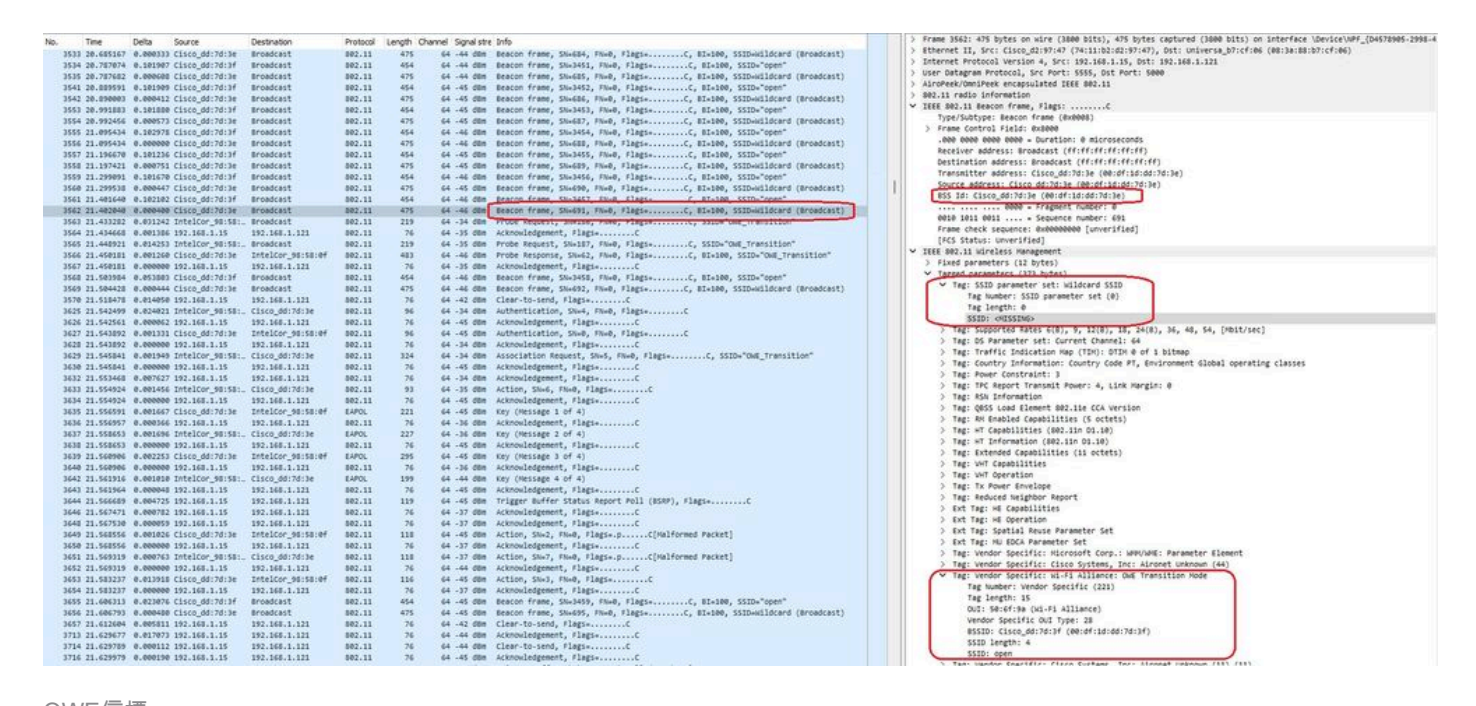

OWE信標

您還可以看到,OWE隱藏信標還包含帶有開放式ssid BSSID和SSID名稱「開放」的OWE轉換模式 IE。

以下螢幕截圖顯示了支援「增強開放」的Android手機:它只顯示不帶鎖圖示的開放式SSID(鎖圖 示會使使用者認為需要密碼進行連線),但一旦連線後,安全顯示使用增強型開放安全。

| 09:03 🖻    |                                          | 🙆 😟 🗟 л 30% 🛢 |  |
|------------|------------------------------------------|---------------|--|
| < wi       | i-Fi                                     | چې            |  |
| Ligado     |                                          |               |  |
| Rede atual |                                          |               |  |
| (((÷       | Ligado                                   | ୍ର<br>ଜୁନ     |  |
| Redes disp | oníveis                                  |               |  |
| ((ر.       | MEO-WiFi<br>É necessário iniciar sessão. |               |  |
| (((·       | open                                     |               |  |
| ((î;0      | snowstorm                                |               |  |
|            |                                          |               |  |

Client MAC Address : 286b.3598.580f [...] AP Name: AP9136\_5C.F524 AP slot : 1 Client State : Associated Policy Profile : CentralSwPolicyProfile Flex Profile : N/A Wireless LAN Id: 3 WLAN Profile Name: OWE\_Transition Wireless LAN Network Name (SSID): OWE\_Transition BSSID : 00df.1ddd.7d3e Connected For : 682 seconds Protocol : 802.11ax - 5 GHz Channel : 64 Client IIF-ID : 0xa0000003 Association Id : 2 Authentication Algorithm : Open System Idle state timeout : N/A [...] Policy Type : WPA3 Encryption Cipher : CCMP (AES) Authentication Key Management : OWE Transition Disable Bitmap : None User Defined (Private) Network : Disabled User Defined (Private) Network Drop Unicast : Disabled Encrypted Traffic Analytics : No Protected Management Frame - 802.11w : Yes EAP Type : Not Applicable

而且我們可在WLC GUI中觀察到相同情況:

| Cisco Cataly                                                                                                    | yst 9800-CL Wireless Controller                                                                                                    | Welcome admin 🕋 🐨 🛕 🖺                                                                                                    | 🔅 🖄 😧 🎜 Search APs and Clients C                                                                                                    |
|----------------------------------------------------------------------------------------------------|----------------------------------------------------------------------------------------------------|----------------------------------------------------------------------------------------------------|----------------------------------------------------------------------------------------------------|
| Q Search Menu Items                                                                                                    | Monitoring * > Wireless * > Clients                                                                                                    | Client                                                                                                    |                                                                                                    |
| Dashboard                                                                                                    | Clients Sleeping Clients Excluded Clients                                                                                                    | 360 View General QOS Statistics                                                                                                    | ATF Statistics Mobility History Call 5                                                                                                    |
| Image: Configuration       >         Image: Configuration       >         Image: Configuration       > <td< th=""><th>× Delote         ✓           Selected 0 out of 2 Clients           Client MAC<br/>Address         ✓         IPv4<br/>Address         ▼         IPv6 Address           0 429.2ec9.e371          192.168.1.160         fe80::6a20:34e8:ab1b:6332           2 286b.3598.580f          192.168.1.159         2001:8a0:tb91:1c00:d0cb:dd1b:71e4:f           H         1         H         10         ▼</th><th>Client Properties AP Properties Sec<br/>MAC Address<br/>Client MAC Type<br/>Client DUID<br/>IPV4 Address<br/>IPV6 Address<br/>User Name<br/>Policy Profile<br/>Flox Profile<br/>Wireless LAN Id<br/>WLAN Profile Name<br/>Wireless LAN Network Name (SSID)<br/>RSSID</th><th>urity Information Client Statistics QOS<br/>286b.3598.580f<br/>Universally Administered Address<br/>NA<br/>192.168.1.159<br/>2001:8a0:fb91:1c00:d0cb:dd1b:71e4:f29d<br/>f680::ac5bx=1e1:67ba:c353<br/>2001:8a0:fb91:1c00:edb2:8d62:d379:c53b<br/>N/A<br/>CentralSwPolicyProfile<br/>N/A<br/>3<br/>OWE_Transition<br/>OWE_Transition<br/>00rdf 1/ddd 7d3e</th></td<>                                                                                                    | × Delote         ✓           Selected 0 out of 2 Clients           Client MAC<br>Address         ✓         IPv4<br>Address         ▼         IPv6 Address           0 429.2ec9.e371          192.168.1.160         fe80::6a20:34e8:ab1b:6332           2 286b.3598.580f          192.168.1.159         2001:8a0:tb91:1c00:d0cb:dd1b:71e4:f           H         1         H         10         ▼ | Client Properties AP Properties Sec<br>MAC Address<br>Client MAC Type<br>Client DUID<br>IPV4 Address<br>IPV6 Address<br>User Name<br>Policy Profile<br>Flox Profile<br>Wireless LAN Id<br>WLAN Profile Name<br>Wireless LAN Network Name (SSID)<br>RSSID | urity Information Client Statistics QOS<br>286b.3598.580f<br>Universally Administered Address<br>NA<br>192.168.1.159<br>2001:8a0:fb91:1c00:d0cb:dd1b:71e4:f29d<br>f680::ac5bx=1e1:67ba:c353<br>2001:8a0:fb91:1c00:edb2:8d62:d379:c53b<br>N/A<br>CentralSwPolicyProfile<br>N/A<br>3<br>OWE_Transition<br>OWE_Transition<br>00rdf 1/ddd 7d3e |
| Cisco Cataly                                                                                                    | yst 9800-CL Wireless Controller                                                                                                    | Welcome admin                                                                                                    | Search APs and Clients                                                                                                    |
| Q. Search Menu Items                                                                                                    | Monitoring * > Wireless * > Clients                                                                                                    | Client                                                                                                    |                                                                                                    |
| Dashboard                                                                                                    | Clients Sleeping Clients Excluded Clients                                                                                                    | Client Properties AP Properties Se                                                                                                    | ATF Statistics Mobility History Call                                                                                                    |
| <sup>™</sup> <sup>™</sup> <sup></sup> | Selected 0 out of 2 Clients                                                                                                    | Client State Servers<br>Client ACLs<br>Client Entry Create Time                                                                                                    | None<br>424 seconds                                                                                                    |
| Administration                                                                                                    | Client MAC T IPv4 T<br>Address Address IPv6 Address AP                                                                                                    | Name Policy Type Encryption Cipher                                                                                                    | WPA3<br>CCMP (AES)                                                                                                    |
| C Licensing                                                                                                    | 0429.2ec9.e371         J         192.168.1.160         fe80::6a20:34e8:ab1b:6332         AP           286b.3598.5801         J         192.168.1.159         fe80::ac5b:e1e1:67ba:c353         AP                                                                                                    | Authentication Key Management<br>EAP Type                                                                                                    | OWE<br>Not Applicable                                                                                                    |
|                                                                                                    |                                                                                                    | aussion Limeout                                                                                                    | 1600                                                                                                    |

對於不支援「增強開放」的客戶端,它們只能看到並連線到開放的SSID,而不進行加密。

如圖所示,這些客戶端不支援增強開放(分別是IOS 15上的iPhone和Mac OS 12上的 MacBook),並且只能看到開放的訪客SSID,並且不使用加密。

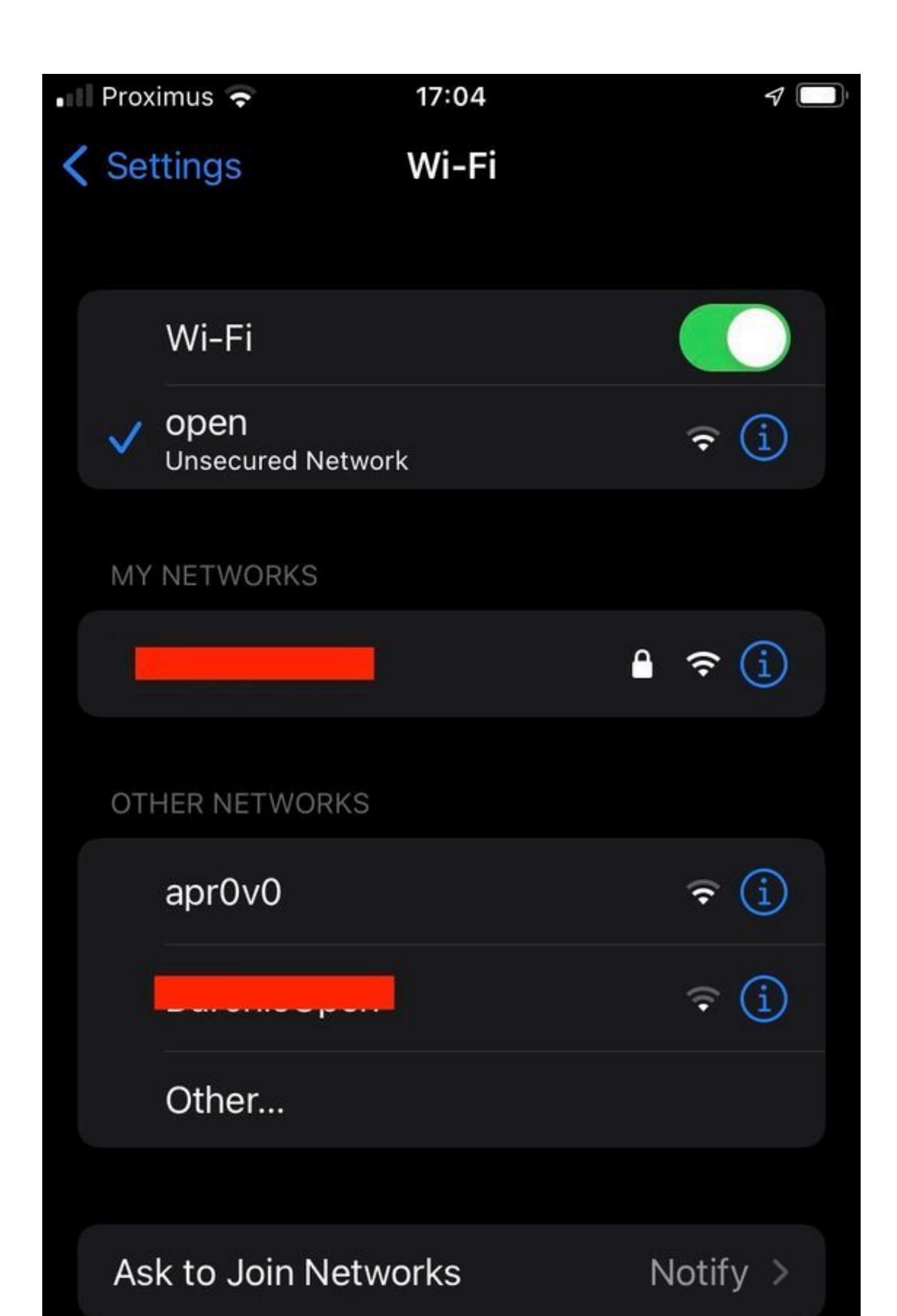

Client MAC Address : b44b.d623.a199 [...] AP Name: AP9136\_5C.F524 AP slot : 1 Client State : Associated Policy Profile : CentralSwPolicyProfile Flex Profile : N/A

Wireless LAN Id: 4

WLAN Profile Name: open

Wireless LAN Network Name (SSID): open

BSSID : 00df.1ddd.7d3f [...]

Authentication Algorithm : Open System

[...]

Protected Management Frame - 802.11w : No

EAP Type : Not Applicable

# 疑難排解

- 1. 確保客戶端支援OWE,因為並非所有客戶端都支援OWE。檢視客戶端供應商文檔,例如 Apple在此處記錄了對其裝置的<u>支援</u>。
- 2. 由於OWE轉換模式IE的存在,某些較舊的客戶端甚至可能不接受開放的ssid信標,並且在範 圍內的網路中不會顯示SSID。如果您的使用者端無法看到開放式SSID,請從WLAN組態中移 除Transition VLAN(設為0),然後檢查其是否看到WLAN。
- 3. 如果客戶端看到開放的SSID,支援OWE,但是它們仍然連線不帶WPA3,然後驗證轉換 VLAN ID是否正確並在兩個WLAN的信標中廣播。您可以在監聽器模式下使用AP來捕獲 OTA流量。請執行以下步驟在監聽器模式下配置AP:在監<u>聽器模式下配置AP Catalyst 91xx</u>。
  - 使用SSID「open」傳送的信標包含內部具有增強開放SSID詳細資訊的OWE轉換模式

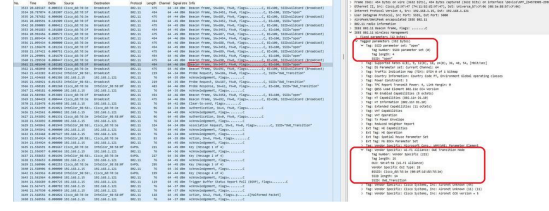

IE,如BSSID和SSID名稱「OWE\_Transition」:

OWE轉換開放式SSID信標

也有隱藏SSID的信標OTA,如果我們按bssid進行過濾,則幀將傳送到BSSID
 00:df:1d:dd:7d:3e,該地址是OWE轉換模式IE:中的BSSID

|     | 1.1.1.1.1.1.1.1.1.1.1.1.1.1.1.1.1.1.1.1. | 19( apr) - 19(apr) (19)   | CTRP FINAL CRASH   | 10000    | The second second |                    |                                                                                                    | . Parmer 1976s and budge on view (1986 biks) and budge continued (1986 biks) on takenface (Berlanting /Barlant 1986 and a                                                                                                    |
|-----|------------------------------------------|---------------------------|--------------------|----------|-------------------|--------------------|----------------------------------------------------------------------------------------------------|----------------------------------------------------------------------------------------------------|
| No. | Time                                     | Delta Source              | Destination        | Protocol | Length Cha        | annel. Signal stri | Into                                                                                                    | Prime ster, wis with the (see with), wis with district but the state of the but had bit                                                                                                    |
|     | 3533 20.685167                           | 0.000333 Cisco_dd:7d:3e   | Broadcast          | 892.11   | 475               | 64 -44 dBR         | Beacon frame, SN+604, FN+0, Flags+C, BI+100, SSID+Hildcard (Broadcast)                                                                                                    | Televise as active dependence of the set of the set of the the                                                                                                    |
|     | 3534 20.707074                           | e.101907 Cisco_dd:7d:3f   | Broadcast          | 802.11   | 454               | 64 -44 dBm         | Beacon frame, SN+3451, FN+0, Flags+C, BI+100, SSID+"open"                                                                                                    | A stratige flowing we saw a, set and store and the state state                                                                                                    |
|     | 3535 20.787682                           | e.eeeces Cisco_dd:7d:3e   | Broadcast          | 802.11   | 475               | 64 -44 088         | Beacon frame, SNx685, FNx0, Flags+C, BIx100, SSID-Wildcard (Broadcast)                                                                                                    | A start where an investigation of the start of the start  |
|     | 3541 20.009591                           | 0.101909 Cisco_dd:7d:3f   | Broadcast          | 802.11   | 454               | 64 -45 dBm         | Beacon frame, SN+3452, FN+0, Flags+C, BI+100, SSID+"open"                                                                                                    | 2 AD VEEL WEATER ENGINEER SEE ONLYS                                                                                                    |
|     | 3542 20.090003                           | 0.000412 Cisco_dd:7d:3e   | Broadcast          | 882.11   | 475               | 64 -45 dBm         | Beacon frame, SNx606, FNx0, Flags+C, BIx100, SSID-Wildcard (Broadcast)                                                                                                    | V THE ALL THE ALTER THE ATT A THE ALTER A THE ALTER ATT A THE ALTER ATT A THE  |
|     | 3553 20.991883                           | e.101000 Cisco_dd:7d:3f   | Broadcast          | 802.11   | 454               | 64 -45 dBm         | Beacon frame, SN+3453, FN+0, Flags+C, BI+100, SSID+"open"                                                                                                    | The second second range frager contents                                                                                                    |
|     | 3554 20.992456                           | e.eees73 Cisco_dd:7d:3e   | Broadcast          | 802.11   | 475               | 64 -45 dbm         | Beacon frame, SN+687, FN+0, Flags+C, BI+100, SSID+Wildcard (Broadcast)                                                                                                    | S Enam Control 5 (1314 - 6-588)                                                                                                    |
|     | 3555 21.095434                           | 0.202975 Cisco_dd:7d:3f   | Broadcast          | 882.11   | 454               | 64 -46 dam         | Beacon frame, SN+3454, FN+0, Flags+C, BI+100, SSID+"open"                                                                                                    | Prime control region control or control of control of the                                                                                                    |
|     | 3556 21.095434                           | e.eeeeee Cisco_dd:7d:3e   | Broadcast          | 802.11   | 475               | 64 -46 dan         | Beacon frame, SN+688, FN+0, Flags+C, BI+100, SSID+Hildcard (Broadcast)                                                                                                    |                                                                                                    |
|     | 3557 21.196678                           | 0.101236 Cisco_dd:7d:3f   | Broadcast          | 802.11   | 454               | 64 -45 dbm         | Beacon frame, SN+3455, FN+0, Flags+C, BI+100, SSID+"open"                                                                                                    | Destanti non ess. erono (friftiftiftiftiftiftiftiftiftiftiftiftifti                                                                                                    |
|     | 3558 21.197421                           | 0.000751 Cisco_dd:7d:3e   | Broadcast          | 802.11   | 475               | 64 -45 dbm         | Beacon frame, SN+639, FN+0, Flags+C, BI+100, SSID+Hildcard (Broadcast)                                                                                                    | Transmitter address, Browness (Transmitter) (1997)                                                                                                    |
|     | 3559 21.299091                           | 0.101670 Cisco_dd:7d:3f   | Broadcast          | 802.11   | 454               | 64 -46 dbs         | Beacon frame, SN+3456, FN+0, Flags+C, BI+100, SSID+"open"                                                                                                    | Teronicier dures. Liste de la contra de la contra de la c |
|     | 3560 21.299530                           | 0.000447 Cisco_dd:7d:3e   | Broadcast          | 882.11   | 475               | 64 -45 dBm         | Beacon frame, SN+690, FN+0, Flags+C, BI+100, SSID-wildcard (Broadcast)                                                                                                    | Source asseress: Carco de Maria (de director de de la companya de la                                                                                                    |
|     | 3561 21.401640                           | 0.102102 Cisco_dd:7d:3f   | Broadcast          | 802.11   | 454               | 64 -46 088         | Bracon frame, ShuldST, Durg, Claps, C. STulke, SSTO-"open"                                                                                                    | E22 10: C12C0_001/0114 (40101101001/0116)                                                                                                    |
| 0   | 3562 21.402040                           | 0.000400 Cisco_dd:7d:3e   | Broadcast          | 882.11   | 475               | 64 -46 dem         | Beacon frame, SN+691, FN+0, Flags+C, B1+100, SSID+Hildcard (Broadcast)                                                                                                    | the the the term of a pregners function of                                                                                                    |
|     | 3563 21.433282                           | 0.031242 IntelCor_98:58   | :_ Broadcast       | 802.11   | 219               | 64 -34 dBm         | Proce Request, surger, runs, ringss                                                                                                    | edie 1011 0011 = Sequence number: 401                                                                                                    |
|     | 3564 21.434668                           | 0.001386 192.168.1.15     | 192.168.1.121      | 882.11   | 76                | 64 -35 dbm         | Acknowledgement, FlagsC                                                                                                    | Frame check sequence: exceededede [unversites]                                                                                                    |
|     | 3565 21.448921                           | 0.014253 IntelCor_98:58   | : Broadcast        | 882.11   | 219               | 64 -35 dbm         | Probe Request, SN+187, FN+0, Flags+C, SSID+"ONE_Transition"                                                                                                    | [FCS Status: unverified]                                                                                                    |
|     | 3566 21.450101                           | e.ee1260 Cisco_dd:7d:3e   | IntelCor_95:58:0f  | 882.11   | 483               | 64 -46 088         | Probe Response, SN+62, Fh+0, Flags+C, BI+100, SSID+"OHE_Transition"                                                                                                    | <ul> <li>IEEE 802.11 wireless Management</li> </ul>                                                                                                    |
|     | 3567 21.450181                           | 0.000000 192.168.1.15     | 192.168.1.121      | 882.11   | 76                | 64 -35 dbm         | Acknowledgement, FlagiC                                                                                                    | > Fixed parameters (12 bytes)                                                                                                    |
|     | 3568 21.503984                           | 0.053803 Clsco_dd:7d:3f   | Broadcast          | 802.11   | 454               | 64 -46 dbm         | Beacon frame, SN+3458, FN+0, Flags+C, BI+100, SSID+"open"                                                                                                    | V (arrest carameters (372 bytes)                                                                                                    |
|     | 3569 21.504428                           | 0.000444 Cisco_dd:7d:3e   | Broadcast          | 802.11   | 475               | 64 -46 dBm         | Beacon frame, SN+692, FN+0, Flags+C, BI+180, SSID+Hildcard (Broadcast)                                                                                                    | <ul> <li>Teg: SSID parameter set: Wildcard SSID</li> </ul>                                                                                                    |
|     | 3570 21.518478                           | 0.014050 192.168.1.15     | 192.168.1.121      | 802.11   | 76                | 64 -42 088         | Clear-to-send, Flags+C                                                                                                    | Tag Number: SSID parameter set (0)                                                                                                    |
|     | 3625 21.542499                           | 0.024021 IntelCor_90:58   | 1. Clsco_dd:7d:3e  | 802.11   | 96                | 64 -34 dbm         | Authentication, SNe4, FNe0, FlagseC                                                                                                    | Tag length: 0                                                                                                    |
|     | 3626 21.542561                           | 0.000062 192.168.1.15     | 192.168.1.121      | 002.11   | 76                | 64 -45 dbm         | Acknowledgement, FlagsC                                                                                                    | SSID: OISSING                                                                                                    |
|     | 3627 21.543892                           | 0.001331 Cisco dd:7d:3e   | IntelCor 98:58:0f  | 882.11   | 96                | 64 -45 dbm         | Authentication, SNv0, FNv0, Flags+C                                                                                                    | > Tag: Supported Hates 6(8), 9, 12(8), 18, 24(8), 36, 40, 54, [Abit/sec]                                                                                                    |
|     | 3628 21.543892                           | 0.000000 192.168.1.15     | 192.168.1.121      | 882.11   | 76                | 64 -34 dbm         | Acknowledgement, FlagswC                                                                                                    | > Tag: DS Parameter set: Current Channel: 64                                                                                                    |
|     | 3629 21.545841                           | 0.001949 IntelCor 98:58   | 1. Cisco dd:7d:3e  | 882.11   | 324               | 64 -34 dam         | Association Request, SNu5, FNu6, Flags                                                                                                    | > Teg: Traffic Indication Hap (TIH): DTIH @ of 1 bitmap                                                                                                    |
|     | 3630 21.545841                           | 0.000000 192,165,1,15     | 192,168,1,121      | 882.11   | 76                | 64 -45 dbm         | Acknowledgement, FlagtsC                                                                                                    | > Tag: Country Information: Country Code PT, Environment Global operating classes                                                                                                    |
|     | 3632 21.553468                           | 0.007627 192.168.1.15     | 192,168,1,121      | 882.11   | 76                | 64 -34 dam         | Acknowledgement, FlagswC                                                                                                    | > Tag: Power Constraint: 3                                                                                                    |
|     | 3633 21.554524                           | a parase totalcor saisa   | 1 Clisco del 2413e | 882.11   | 91                | 64 .35 /88         | Artiss Shud, Dash, C                                                                                                    | > Tag: TPC Report Transmit Power: 4, Link Hargin: 0                                                                                                    |
|     | 3634 21.554524                           | 8.000000 192.168.1.15     | 192.148.1.121      | 882.11   | 76                | 44 -45 100         | Arknowledgement, flagt,                                                                                                    | > Tag: R5N Information                                                                                                    |
|     | 3635 21.556591                           | 8.001667 Clarn dd:7d:3e   | Tetelcor spissiof  | EAPOL    | 221               | 44 -45 100         | Tey (Hessage 1 of 4)                                                                                                    | > Tag: Q855 Load Element 802.11e CCA version                                                                                                    |
|     | 3636 21.556957                           | 0.000166 197.168.1.15     | 192,168,1,121      | 882.11   | 76                | 64 .36 088         | Arknowledgement, flagtsC                                                                                                    | > Tag: RH Enabled Capabilities (5 octets)                                                                                                    |
|     | 3637 21.558653                           | 0.001696 TotelCor SEISE   | 1. Clisco dd:7d:3e | EAPOL    | 227               | 64 .36 088         | Key (Message 2 of 4)                                                                                                    | > Tag: HT Capabilities (802.11n 01.10)                                                                                                    |
|     | 3438 21 668463                           | 8 000000 197 168 1 15     | 192.148.1.121      | 882.11   | 76                | 44 .45 /84         | Alternationent flats. F                                                                                                    | > Tag: HT Information (802.11n 01.10)                                                                                                    |
|     | 1619 21 COMM                             | 8 682251 Cisco 44:74:34   | Tetalcon GEILEIGH  | 1400     | 295               | 44.45 100          | Pay (Massage 1 of 2)                                                                                                    | > Tag: Extended Capabilities (11 octets)                                                                                                    |
|     | 3648 21 568986                           | 8 000000 192 168 1 15     | 197,168,1,171      | 882.11   | 76                | 44 .34 /84         | L'énnulatement flant.                                                                                                    | > Tag: VHT Capabilities                                                                                                    |
|     | 3642 21.561916                           | a deleta totalcor stist   | C16/0 /01/26/3e    | FAROL    | 199               | 44 -44 100         | Tey (Neccare 4 of 4)                                                                                                    | > Tag: VHT Operation                                                                                                    |
|     | 3643 21.561964                           | 8.000048 192.168.1.15     | 197.148.1.171      | 882.11   | 26                | 44 -45 /00         | Arknuladrement, flagte                                                                                                    | > Tag: Tx Power Envelope                                                                                                    |
|     | 3644 21.566689                           | 8.664725 192.168.1.15     | 192,168,1,121      | 882.11   | 111               | 44 -45 100         | Tripper Buffer Status Berret Poll (BSBP), Elapia                                                                                                    | > Tag: Reduced Neighbor Report                                                                                                    |
|     | 3646 31 663471                           | 0.000703 103 100 1 15     | 107 148 1 171      | 887.11   | 24                | 44 .37 .004        | Arison determent flam.                                                                                                    | > Ext Tag: HE Capabilities                                                                                                    |
|     | 3648 21 667638                           | 0 000000 107 168 1 15     | 107 168 1 171      | 887.11   | 74                | 44 .37 .008        | kingdefragent flagt. f                                                                                                    | > Ext Tag: HE Operation                                                                                                    |
|     | 3649 31 548554                           | a aniane cliero del tella | Tetalcor Stituit   | 887.11   | 110               | 44 .45 .000        | Action Shit Bud Flags, n. (Inh)formed Parket]                                                                                                    | > Ext Tag: Spatial Reuse Parameter Set                                                                                                    |
|     | 3650 21.562556                           | 8 888888 197 168 1 15     | 193.168.1.131      | 887.11   | 76                | 44 .37 684         | Likely sets, respectively the set of the set of the set | > Ext Tag: HU EDCA Parameter Set                                                                                                    |
|     | 3651 21.566316                           | a apares totalcor stist   | Tion dittie        | 887.11   | 110               | 44 .37 684         | Action 61-7 Dud Flare, n. Chalingant Parket]                                                                                                    | > Tag: Vendor Specific: Hicrosoft Corp.: WHV/WHE: Parameter Element                                                                                                    |
|     | 3/65 31 2/0310                           | A ADDADA 163 167 1 16     | 101 128 1 111      |          |                   | 22 22 48           | Alanda adapted films                                                                                                    | > Tag: Vendor Specific: Cisco Systems, Inc: Aironet Unknown (44)                                                                                                    |
|     | 3651 21 581217                           | a attatt risen de 24-14   | Tetalcon GE-ER-DA  | 882.11   | 114               | 44 -45 000         | Liting Chul Chad Flages C                                                                                                    | Teg: Vendor Specific: Hi-Fi Alliance: OwE Transition Hode                                                                                                    |
|     | 3654 21.581222                           | 8.000000 192.163.1.14     | 192, 168, 1, 121   | 882.1*   | 74                | 44 -37 (***        | Arknin advent flags f                                                                                                    | Tag Number: Vendor Specific (221)                                                                                                    |
|     | 3000 31 (00311)                          | a attate ciero de teste   | Records and        | 883.11   | 12.4              | 44 44 484          | Bancon Arana (b. 1016 (b. 8 flags, C St. 100 (CTD. Same)                                                                                                    | Tag length: 15                                                                                                    |
|     | 3666 31 (065303                          | a analise cisco_00:70:31  | Broadcast          | 882.11   | 475               | 44 48 484          | Ranco frame Third Die Class. C ST-100 (Strad (Read(art))                                                                                                    | OUT: 50:6f:9a (ki-Fi Alliance)                                                                                                    |
|     | 3467 31 41368                            | A AMERIA 163 168 1 16     | 101 148 1 111      | 883.11   | -10               | 44 .41 684         | flast to seed flast.                                                                                                    | vendor Specific OUI Type: 28                                                                                                    |
|     | 3713 31 636677                           | 0.017073 107 168 1 15     | 103 108 1 131      | 882.11   | 76                | 44 .44 000         | Advantationant flam,                                                                                                    | 855ID: C1sco_dd:7d:3f (80:df:1d:dd:7d:3f)                                                                                                    |
|     | 3714 31 639377                           | A AMALIA 103 108 1 10     |                    |          |                   |                    | Class to read flam.                                                                                                    | SSID length: 4                                                                                                    |
|     | 3714 31 638478                           | A AMALIAN 103 108 1 10    | 202 200 1 221      |          |                   | 44 45 454          | triandational flag.                                                                                                    | SSID: open                                                                                                    |
|     |                                          |                           |                    |          |                   |                    |                                                                                                    |                                                                                                    |

OWE信標

您還可以看到,OWE隱藏信標還包含帶有開放式ssid BSSID和SSID名稱「開放」的 OWE轉換模式IE。

#### • 您還可以檢視AKM資訊並驗證MFP是否通告為「必需」和「支援」

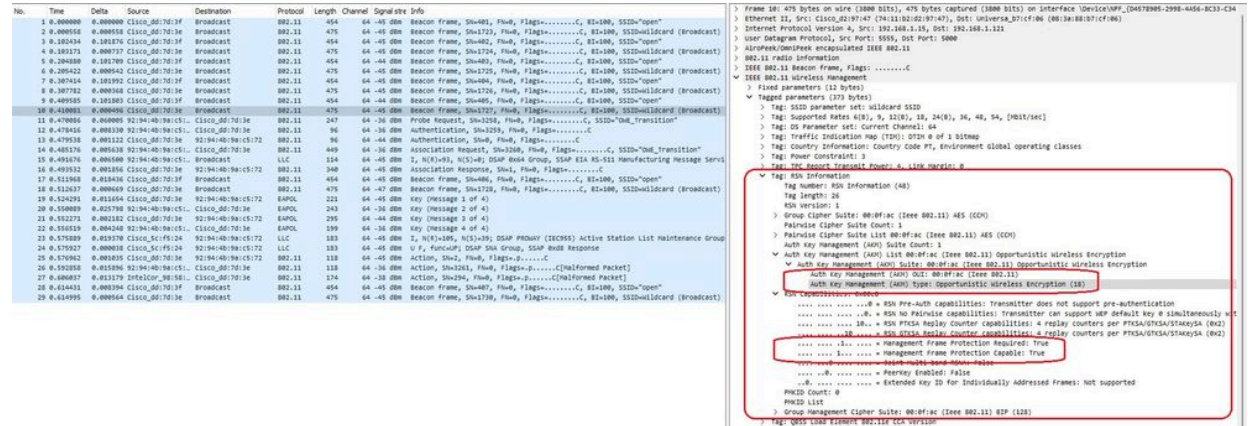

OWE Beacon AKM

### 4. 根據客戶端MAC地址收集RadioActive跟蹤,您會看到類似如下所示的日誌:

2023/06/23 15:08:58.567933 {wncd\_x\_R0-0}{1}: [client-keymgmt] [14854]: (note): MAC: xxxx.xxxx EAP Key management successful. AKM:OWE Cipher:CCMP WPA Version: WPA3

2023/06/23 15:10:06.971651 {wncd\_x\_R0-0}{1}: [client-orch-state] [14854]: (note): MAC: xxxx.xxxx Client state transition: S\_CO\_IP\_LEARN\_IN\_PROGRESS -> S\_CO\_RUN

#### 參考資料

<u>Cisco Catalyst 9800 系列無線控制器軟體設定指南 17.9.x</u>

#### WPA3 部署指南

<u>Wi-Fi聯盟® WPA3™規格v3.4</u>

#### 關於此翻譯

思科已使用電腦和人工技術翻譯本文件,讓全世界的使用者能夠以自己的語言理解支援內容。請注 意,即使是最佳機器翻譯,也不如專業譯者翻譯的內容準確。Cisco Systems, Inc. 對這些翻譯的準 確度概不負責,並建議一律查看原始英文文件(提供連結)。